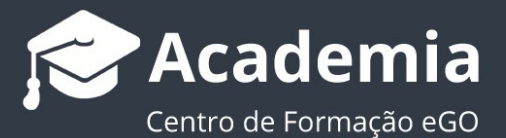

## **Como enviar newsletters**

O utilizador do eGO tem a possibilidade de criar e enviar newsletters aos seus contactos, de modo rápido e eficaz.

.....

 Aceda ao separador Campanhas, clique em Nova Campanha e selecione a opção Newsletter;

| ( )<br>Dashboard                   | Criar campanha   |            |                    |                      |              |
|------------------------------------|------------------|------------|--------------------|----------------------|--------------|
| <b>ංඋදු</b><br>Gestão<br>processos | Tipo de campanha | Modelo     | Conteúdo           | Contactos            | Configuração |
| Contactos                          | SMS              | Newsletter | SMS + Landing Page | Newsjetter + Landing | Landing Page |
| Leads<br>Campanhas                 |                  |            |                    | Page                 |              |
| ••••<br>Mais                       |                  |            | Modelo →           |                      |              |

2. Escolha a opção **Newsletters genéricas** (para selecionar um modelo previamente criado) ou a opção **Newsletter em Branco**, caso queira criar uma do zero);

| (P)<br>Dashboard    | Criar campanha                            |        |                    |           |              |
|---------------------|-------------------------------------------|--------|--------------------|-----------|--------------|
| ~0                  | Tipo de campanha                          | Modelo | Conteŭdo           | Contactos | Configuração |
| Gestão<br>processos | 0                                         | •      |                    |           |              |
| 1                   | Newsletter em branco                      |        |                    |           |              |
| Contactos           | <ul> <li>Newsletters genéricas</li> </ul> |        |                    |           |              |
|                     |                                           |        |                    |           |              |
| Leads               |                                           |        | ← Tipo de campanha |           |              |
| -                   |                                           |        |                    |           |              |
| Campannas           |                                           |        |                    |           |              |
| •••                 |                                           |        |                    |           |              |
| Mais                |                                           |        |                    |           |              |
| ٠                   |                                           |        |                    |           |              |

 Selecione o modelo genérico pretendido (por exemplo, alusivo ao Natal);

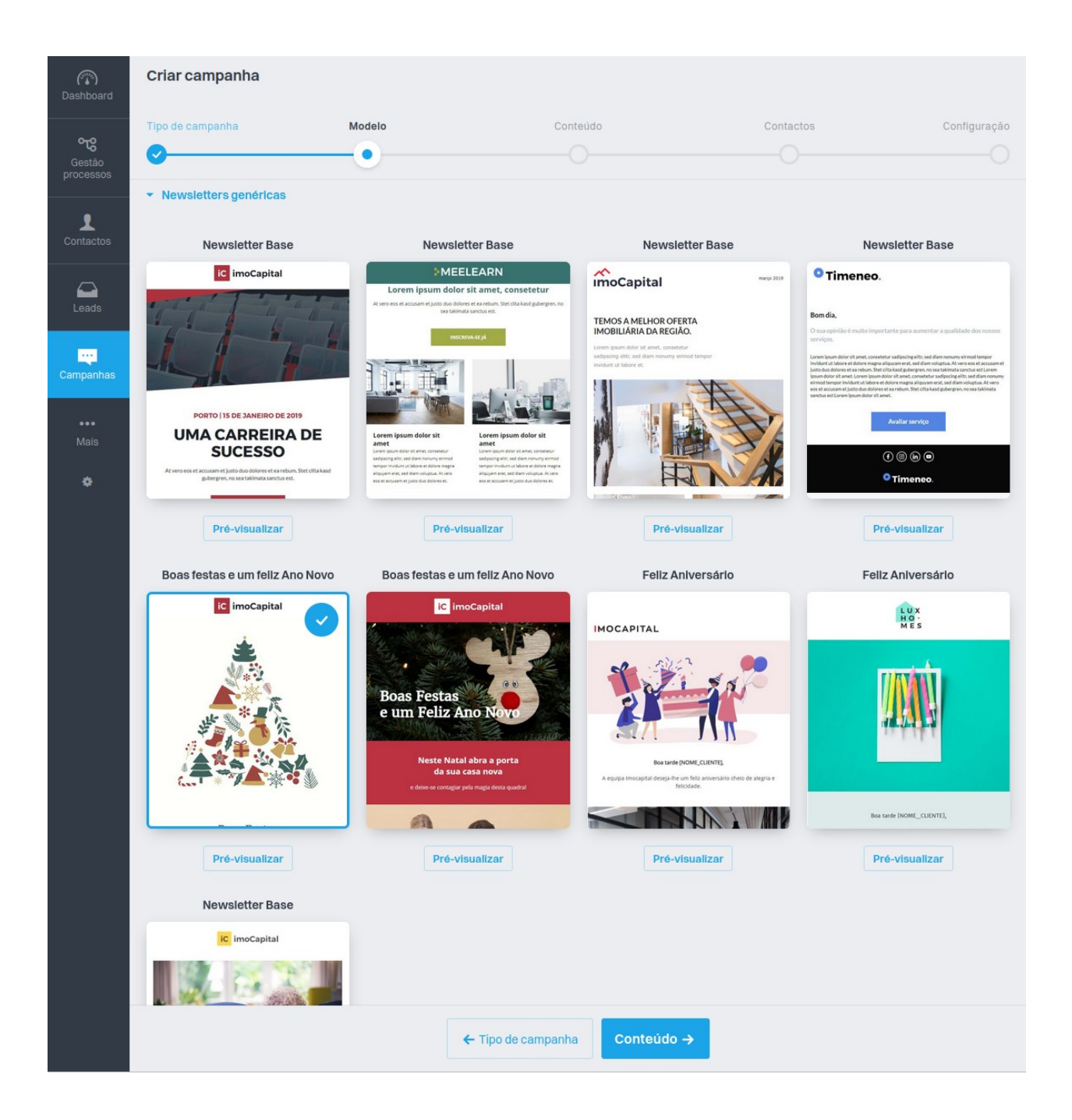

 Edite os campos de texto e imagem clicando por cima de cada um. Pode também adicionar secções, e alterar configurações e o SEO, bastando clicar em Menu, ao lado do idioma.

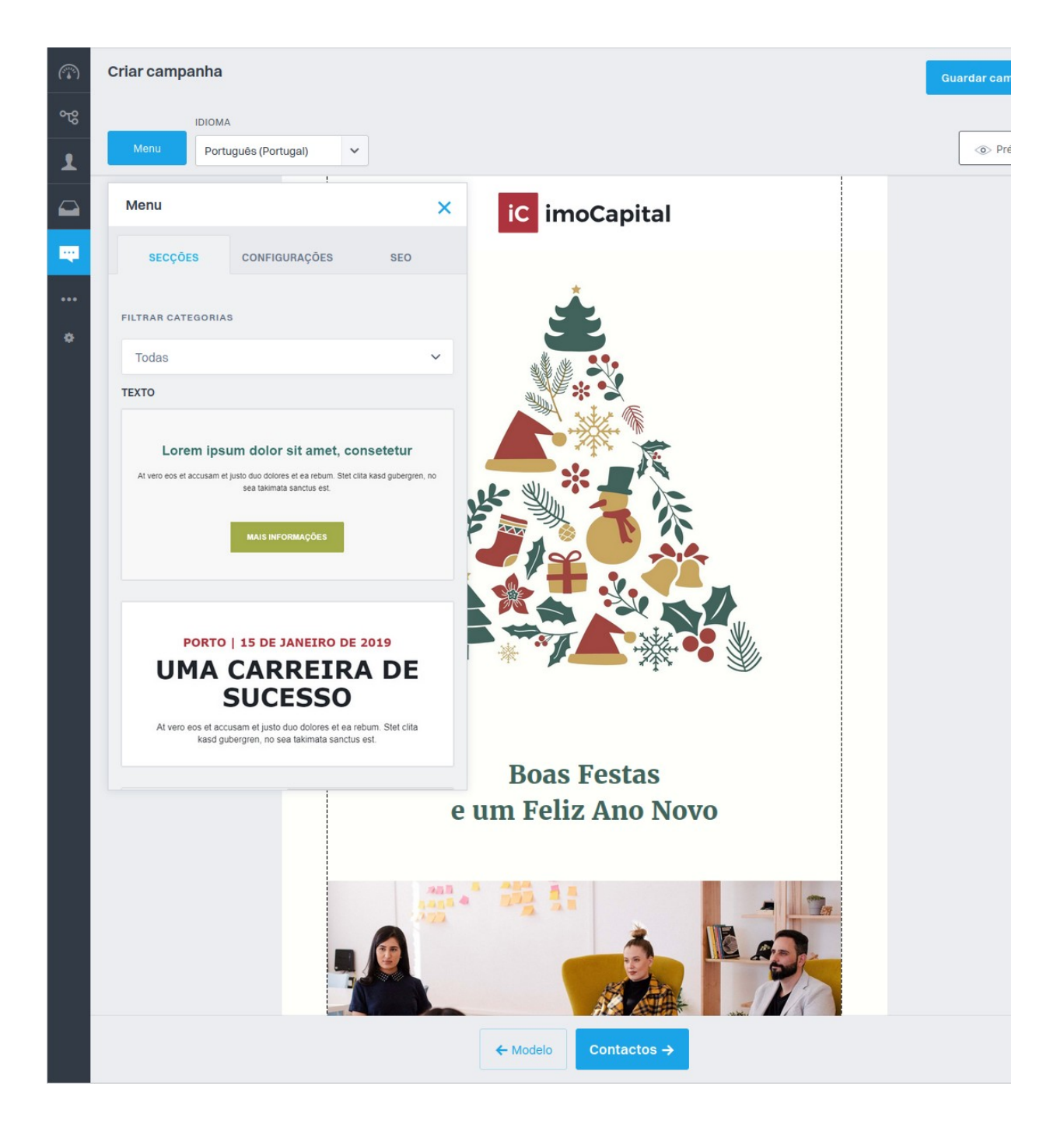

 Após efetuar as alterações desejadas, selecione os Contactos para quem quer enviar a Newsletter;

| C Dashboard                      | Criar campanha   |        |          |                                        |     |
|----------------------------------|------------------|--------|----------|----------------------------------------|-----|
| <b>ංල</b><br>Gestão<br>processos | Tipo de campanha | Modelo | Conteúdo | Contactos                              | Cor |
| Contactos                        | Contactos        |        |          | C Pesquisa avançada DADOS DO CONTACTO  |     |
| Leads                            |                  |        |          | Género Data de Nascimento              |     |
| Campanhas                        |                  |        |          | Localização<br>Morada<br>Código postal |     |
| •••<br>Mais                      |                  |        |          | Telefone                               |     |

6. Escolha o assunto, hora e data de envio e clique em Concluir.

| (T)<br>Dashboard                 | Criar campanha         |                                                       |                         |           |              |  |
|----------------------------------|------------------------|-------------------------------------------------------|-------------------------|-----------|--------------|--|
| <b>ංඋ</b><br>Gestão<br>processos | Tipo de campanha       | Modelo                                                | Conteúdo<br>O           | Contactos | Configuração |  |
| L<br>Contactos                   |                        | NOME DA CAMPANHA *<br>Boas festas e um feliz Ano Novo |                         |           |              |  |
| Leads                            |                        | ASSUNTO DO EMAIL *                                    |                         |           |              |  |
| Campanhas                        |                        | NOME DO REMETENTE                                     | EMAIL DO REMETENTE *    | .coi 🗸    |              |  |
| •••<br>Mais                      |                        | Avançadas                                             |                         |           |              |  |
| ۰                                |                        | Iniciar imediatamente                                 | Agendar para mais tarde |           |              |  |
|                                  | ← Contactos Concluir → |                                                       |                         |           |              |  |

Saiba mais em: <u>http://academia.egorealestate.com</u> Questões: <u>support@egorealestate.com</u>